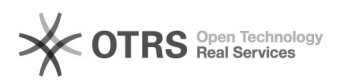

## Transmettre le numéro de suivi aux places de marché via magnalister depuis Woocommerce

16.07.2024 07:47:34

| Kategorie:       Outsitons support-01 Systeme possession       Devertungen:       D         Statu:       Offention (Ab)       Ergebnis:       0.00 %.         Statu:       Offention (Ab)       Ergebnis:       0.00 %.         Statu:       Offention (Ab)       Ergebnis:       0.00 %.         Statu:       Offention (Ab)       Ergebnis:       0.00 %.         Statu:       Offention (Ab)       Ergebnis:       0.00 %.         Statu:       Statu:       Statu:       0.00 %.         Statu:       Statu:       S                                                                                                    |                                                                                                    |                                                                                                    |                        |                    | FAQ-Artikel-Ausdruck |
|----------------------------------------------------------------------------------------------------|----------------------------------------------------------------------------------------------------|----------------------------------------------------------------------------------------------------|------------------------|--------------------|----------------------|
| Statis:         directic (Adle)         regebra::         0.00%           Sprache:         r         0.00%         142518-15.12.001           Frage (OffentII/ch)                                                                                                    | Kategorie:                                                                                                    | Questions support::01 Système<br>boutique::WooCommerce::03 Synchronisation du statut<br>des commandes                                                                                                    | Bewertungen:           | 0                  |                      |
| Sprache:       f       Lette Aktualisierum:       14/25/16.15/2.021         Frage (diffentlich):       Image (diffentlich):       Image (diffentlich):       Image (diffentlich):         Example (window manager):       Image (diffentlich):       Image (diffentlich):       Image (diffentlich):         Image (diffentlich):       Image (diffentlich):       Image (diffentlich):       Image (diffentlich):         Image (diffentlich):       Image (diffentlich):       Image (diffentlich):       Image (diffentlich):         Image (diffentlich):       Image (diffentlich):       Image (diffentlich):       Image (diffentlich):         Image (diffentlich):       Image (diffentlich):       Image (diffentlich):       Image (diffentlich):         Image (diffentlich):       Image (diffentlich):       Image (diffentlich):       Image (diffentlich):         Image (diffentlich):       Image (diffentlich):       Image (diffentlich):       Image (diffentlich):         Image (diffentlich):       Image (diffentlich):       Image (diffentlich):       Image (diffentlich):         Image (diffentlich):       Image (diffentlich):       Image (diffentlich):       Image (diffentlich):         Image (diffentlich):       Image (diffentlich):       Image (diffentlich):       Image (diffentlich):         Image (diffentlich):       Image (diffentlich):       Image (diffentli                                                                                                    | Status:                                                                                                    | öffentlich (Alle)                                                                                                    | Ergebnis:              | 0.00 %             |                      |
| Fage (differtich)           Germeit puis-je transmetre un numéro de suivi pour une commande de la place<br>woodcommerce:           Locat (differtich)           magnalister anopagnitier propose plasture possibilités de transmission du numéro de suivi appartent de suivi appartent de suivi apparte                                                                                                    | Sprache:                                                                                                    | fr                                                                                                    | Letzte Aktualisierung: | 14:25:18 - 15.12.2 | 021                  |
| Commenter puis-je transmetter un numéro de suid pour une commande de la place de marché informerer?<br>Exercises propose plusieurs possibilités de transmission du numéro d'envoi<br>véologie consequente de la place de marché sui?<br>L'ave longie consequente de la place de marché sui?<br>Veologie consequente de la place de marché sui?<br>Veologie consequente de la place de marché sui?<br>Veologie consequente de la place de marché sui?<br>L'argente la place de marché sui?<br>L'argente la place de la place de marché sui?<br>L'argente la place de la place de de la place de marché sui?<br>L'argente la place de la place sui?<br>L'argente la place de marché sui?<br>L'argente la place de marché sui?<br>L'arg | Frage (öffentlig                                                                                                    | ch)                                                                                                    |                        |                    |                      |
| Loung (diffentich) magnaliser process placing specificities to marché specificities de la commande se voire budique verte se la place de marché specificities de la commande se voire budique verte se la place de marché specificities de la commande se voire budique verte se la place de marché specificities de la commande se voire budique verte se la place de marché specificities de la commande se voire verte budique verte se la place de marché specificities de la commande se voire verte se la place de marché specificities de la commande se voire verte se la contra de la commande se voire verte se la contra de la commande se la contra de suive dans la contra de la commande se verte se la contra de la commande se la contra de la commande se la contra de la commande se la contra de la commande se la contra de la commande se verte marché se la contra de la commande se la contra de la commande se la contra de la commande se la contra de la commande se la contra de la commande se la contra de la commande se la contra de la commande se suive da la commande se la contra de la commande se suive da la commande se suive da la commande se la contra de la commande se suive da la commande se la commande se la commande se la commande se la commande se suive da la commande se la commande se la                                                                                                    | Comment puis-je tr<br>de marché importé<br>WooCommerce?                                                                                                    | ansmettre un numéro de suivi pour une commande de la place<br>e via magnalister à la place de marché/l'acheteur depuis                                                                                                    |                        |                    |                      |
| magnalister propose plasieurs possibilités de transmission du numéro d'envoi<br>vis l'onget consopratut de la plase de marchés ous<br>d'envoite boudque vers is plase de marchés ous<br>d'envoite boudque vers is plase de marchés ous<br>magnalister<br>: L'orège un champ personnalisé dans WooCommerce et sélectionnezie dans<br>magnalister<br>is unité de sour sour Commande : "- "Synchronisation du Satut des commandes de<br>WooCommerce sous "Commande" - " Commande la mas de page. Nonmez le champ<br>personnalisé (par exemple "Numéro de suivil dans la colonne "Non" et entrez<br>is unité de sa commande dans la colonne " Texme".<br>Ensuite, retourner dans la configuration de magnalister et selectionnez le champ<br>personnalisé (par exemple "Numéro de suivil dans la colonne " Non" et entrez<br>is numéro de suivil dans la colonne " Texme".<br>. Tanganister gioute un c'hamp personnalisé " dans les détais de la commande de<br>Si vous sélectionnez cette option, magnalister et selectionnez le<br>champ créd dans la colonne retour.<br>. magnalister gioute un c'hamp personnalisé " dans les détais de la commande<br>Si vous sélectionnez cette option, magnalister ajoutera autoris d'envoires " Champs personnalisés"<br>tors de l'importation de la commande.<br>. Magnalister accète au champ du numéro de suivil d'un plugin tiers<br>magnalister accète au champ du numéro de suivil d'un plugin tiers<br>magnalister accète au champ du numéro de suivil de certains<br>plugins tiers de WooCommerce. Il s'agit notamment des plugins suivents :                                                                                                    | Lösung (öffent                                                                                                    | lich)                                                                                                    |                        |                    |                      |
|                                                                                                    | magnalister propos<br>via l'onglet corresp<br>"Importation des co<br>votre boutique vers                                                                                                    | e plusieurs possibilités de transmission du numéro d'envoi<br>ondant de la place de marché sous "Configuration" -><br>mmandes" -> "Synchronisation du statut des commandes de<br>; la place de marché":                                                                                                    |                        |                    |                      |
| Les champs personnalisés peuvent être créés dans l'administration de Woodomneres ous "Commandes" > (Commande) en bas de page. Nommez le champ personnalisé vie de la commande duivit el la commande duivit el la commande dui vi c'hamps personnalisés dui via vant que vous changiez le statut de la commande pour confirmer l'expédition.<br>3. magnalister accède au champ du numéro de suivi du certains plugin suivants :<br>Germanized<br>Pour transferer la numéro de suivi d'un plugin ters<br>magnalister pais el selectionne: "la ging normanized vers la place de marché via magnalister pais."<br>Advanced Shipment Tracking Plugin Germanized vers la place de marché via magnalister pais.<br>Advanced Shipment Tracking Plugin Germanized vers la place de marché dui suivi adre suivi de suivit de Germanized versit la value dui vit.<br>Advanced Shipment Tracking Plugin Germanized vers la place de marché via magnalister, el decloinne: "Plugin Advanced Shipment Tracking Plugin vers la place de marché via magnalister, el decloinne: "Numéro de suivi d'ans de suivit de sommande"                                                                                                    | 1. Créez un champ<br>magnalister                                                                                                    | personnalisé dans WooCommerce et sélectionnez-le dans                                                                                                    |                        |                    |                      |
| Ensulte, retournez dans la configuration de magnalister el sélectionnez le<br>champ créé dans les détais de la commande (suivant Pexemple ci-desus avec<br>le nom "Numéro de suivi") dans la liste déroulante à droite sous "Champs<br>personnalisés WooCommerce".<br>2. magnalister ajoute un "champ personnalisé" dans les détails de la commande<br>Si vous sélectionnez cette option, magnalister ajoutera automatiquement un<br>champ personnalisés vous "Commandes"> [Commande]> "Champs personnalisés"<br>lors de l'importation de la commande sour "Commande]> "Champs personnalisés"<br>lors de l'importation de la commande.<br>Veuillez y entrer le numéro de suivi avent que vous changiez le statut de la<br>commande pour confirmer l'expédition.<br>3. magnalister accède au champ du numéro de suivi d'un plugin tiers<br>magnalister peut accéder aux champs pour le numéro de suivi de certains<br>plugins tiers de WooCommerce. Il s'agit notamment des plugins suivants :<br>Germanized<br>Pour transférer le numéro de suivi du plugin Germanized vers la place de<br>marché via magnalister, selectionnez, "Plugin Germanized vers la place de<br>marché via magnalister, selectionnez, "Plugin Germanized vers la place de<br>de suivi de Germanized" dans la liste déroulante à droite.<br>Lorsque vous utilisez le plugin Germanized vers la place de<br>suivi de Germanized ' commande' -> "Numéro de suivi".<br>Advanced Shipment Tracking Plugin<br>Pour transférer le numéro de suivi de Ladvanced Shipment Tracking Plugin vers<br>la place de marché via magnalister, selectionnez 'Plugin Germanized ; vultisez le numéro de<br>suivi das la liste déroulante de droite.<br>Si vous utilisez le Numéro de suivi de Advanced Shipment Tracking Plugin vers<br>la place de marché via magnalister, selectionnes conton de vous via<br>suivi dans la liste détalis de la commande sous "Shipment Tracking" vers<br>suivi dans la liste détalis de la commande sous "Shipment Tracking" vers<br>suivi dans la liste détalis de la commande sous "Shipment Tracking" vers<br>suivi dans les detalis de la commande sous "Shipment Tracking" vers<br>suivi dans les detalis de la commande                    | Les champs person<br>WooCommerce sou<br>personnalisé (par e<br>le numéro de suivi                                                                                                    | nalisés peuvent être créés dans l'administration de<br>s "Commandes" -> [Commande] en bas de page. Nommez le cha<br>xemple "Numéro de suivi") dans la colonne "Nom" et entrez<br>de la commande dans la colonne " Terme ".                                                                                                    | mp                     |                    |                      |
| <ul> <li>2. magnalister ajoute un "champ personnalisé" dans les détails de la commande</li> <li>Si vous sélectionnez cette option, magnalister ajoutera automatiquement un champ personnalisés sous "Commande] -&gt; "Champs personnalisés"</li> <li>Vesuillez y entrer le numéro de suivi avant que vous changiez le statut de la commande pour confirmer l'expédition.</li> <li>3. magnalister accède au champ du numéro de suivi d'un plugin tiers</li> <li>magnalister accède au champ du numéro de suivi d'un plugin tiers</li> <li>magnalister accède aux champs pour le numéro de suivi de certains plugins tiers de WooCommerce. Il s'agit notamment des plugins suivants :</li> <li>Germanized</li> <li>Pour transférer le numéro de suivi du plugin Germanized vers la place de marché via magnalister, sélectionnez "Plugin Germanized vers la place de suivi de la commande sous "Commande" &gt;&gt; "Numéro de suivi de suivi de su</li></ul>                                                                                       | Ensuite, retournez o<br>champ créé dans le<br>le nom "Numéro de<br>personnalisés Woo                                                                                                    | dans la configuration de magnalister et sélectionnez le<br>es détails de la commande (suivant l'exemple ci-dessus avec<br>e suivi") dans la liste déroulante à droite sous "Champs<br>Commerce".                                                                                                    |                        |                    |                      |
| Si vous sélectionnez cette option, magnalister ajoutera automatiquement un<br>champ personnalisé sous "Commande."<br>Veuillez y entrer le numéro de suivi avant que vous changiez le statut de la<br>commande pour confirmer l'expédition.<br>3. magnalister accède au champ du numéro de suivi d'un plugin tiers<br>magnalister peut accèder aux champs pour le numéro de suivi de certains<br>plugins tiers de WooCommerce. Il s'agit notamment des plugins suivants :<br>Germanized<br>Pour transférer le numéro de suivi du plugin Germanized vers la place de<br>marché via magnalister, selectionnez "Plugin Germanized : utiliser le numéro<br>de suivi de Cermanized"<br>Advanced Shipment Tracking Plugin<br>Pour transférer le numéro de suivi de voite.<br>Advanced Shipment Tracking Plugin<br>Pour transférer le numéro de suivi de Advanced Shipment Tracking Plugin vers<br>la place de marché via magnalister, sélectionnez 'Plugin, Semmer Tracking Plugin vers<br>la site déravida le la commande sous "Commande". > "Numéro de suivi"<br>Advanced Shipment Tracking Plugin<br>Si vous utilisez le numéro de suivi de Advanced Shipment Tracking"<br>Si vous utilisez le acommande sous "Shipment Tracking"<br>Si vous utilisez l'Advanced Shipment Tracking Plugin, saisissez le numéro de<br>suivi dans le is de de advante de droite.<br>Si vous utilisez l'Advanced Shipment Tracking Plugin, saisissez le numéro de<br>suivi dans les détails de la commande sous "Shipment Tracking"<br>Si vous utilisez l'Advanced Shipment Tracking Plugin, saisissez le numéro de<br>suivi dans les détails de la commande sous "Shipment Tracking" -> "Shipment<br>Cade".<br>Attention :<br>- magnalister ne transmet pas le nom du transporteur des plugins tiers<br>susmentionnés aux places de marché.<br>- Ragnalister ne transmet pas le nom du transporteur des plugins tiers<br>susmentionnés aux places de marché tie trapporteur du<br>module d'expédition de VovoCommerce à la place de marché.<br>- Exception i dais linterface auxor de torito, vous devez traire correspondre<br>le transporteur de la place de marché ele type de livraison avec les entrées<br>dy togan l                                    | 2. magnalister ajou                                                                                                    | te un "champ personnalisé" dans les détails de la commande                                                                                                    |                        |                    |                      |
| Veuillez y entrer le numéro de suivi avant que vous changiez le statut de la commande pour confirmer l'expédition. 3. magnalister accède au champ du numéro de suivi d'un plugin tiers magnalister peut accèder aux champs pour le numéro de suivi de certains plugins teirs de WooCommerce. Il s'agit notamment des plugins suivants : Germanized Pour transfèrer le numéro de suivi du plugin Germanized vers la place de marché via magnalister, sélectionnez "Plugin Germanized vers la place de marché via magnalister, sélectionnez, "Plugin Germanized vers la place de suivi de Cermanized" dans la liste déroulante à droite. Lorsque vous utilisez le plugin Germanized, saisissez le numéro de suivi. Advanced Shipment Tracking Plugin Pour transfèrer le numéro de suivi de Advanced Shipment Tracking Plugin vers la place de marché via magnalister, sélectionnez l'option 'Plugin Advanced Shipment Tracking utilise le numéro de suivi de Advanced Shipment Tracking" dans la liste déroulante de droite. Si vous utilisez l'Advanced Shipment Tracking Plugin, saisissez le numéro de suivi de Gervineg utiliser le numéro de suivi de Advanced Shipment Tracking" dans la liste déroulante de droite. Si vous utilisez l'Advanced Shipment Tracking Plugin, saisissez le numéro de suivi de Gervineg utiliser l'Advanced Shipment Tracking" - magnalister ne transmet pas le nom du transporteur des plugins tiers susmentionnés aux places de marché. Hoy de plugins tiers susmentionnés aux places de marché ties plugins tiers susmentionnés aux places de marché ties pe diva suives faire correspondre le transporteur de la place de marché Exception : dans listerface Amazon et OTTO, vous devez faire correspondre le transporteur de la place de marché.                                                                                                    | Si vous sélectionne<br>champ personnalise<br>lors de l'importation                                                                                                    | z cette option, magnalister ajoutera automatiquement un<br>é sous "Commandes" -> [Commande] -> "Champs personnalisés"<br>n de la commande.                                                                                                    |                        |                    |                      |
| 3.magnalister accède au champ du numéro de suivi d'un plugin tiers<br>magnalister peut accéder aux champs pour le numéro de suivi de certains<br>plugins tiers de WooCommerce. Il s'agit notamment des plugins suivants :<br>Germanized<br>Pour transférer le numéro de suivi du plugin Germanized vers la place de<br>marché via magnalister, sélectionner "Plugin Germanized : utiliser le numéro<br>de suivi de Germanized" dans la liste déroulante à droite.<br>Lorsque vous utilisez le plugin Germanized, saisisez le numéro de suivi dans<br>les détails de la commande sous "Commande" -> "Numéro de suivi".<br>Advanced Shipment Tracking Plugin<br>Pour transférer le numéro de suivi de l'Advanced Shipment Tracking Plugin vers<br>la place de marché via magnalister, sélectionnez l'option "Plugin Advanced<br>Shipment Tracking: utiliser le numéro de suivi de Advanced Shipment Tracking"<br>dans la liste déroulante de droite.<br>Si vous utilisez l'Advanced Shipment Tracking Plugin, saisissez le numéro de<br>suivi dans les détails de la commande sous "Shipment Tracking" -> "Shipment<br>Code".<br>Attention :<br>- magnalister ne transmet pas le nom du transporteur des plugins tiers<br>susmentionnés aux places de marché. magnalister transmet le transporteur du<br>module d'expédition de WooCommerce à la place de marché.<br>- Exception : dans l'interface Amazon et OTTO, vous devez faire correspondre<br>le transporteur de la place de marché. et le type de livrison avec les entrées<br>du pluq-in tiers utilisé. Vous trouverez de plus amples informationes à ce<br>siguit dans les toñes dinformation de la configuration de la place de marché<br>sous "Importation de commandes".                                                                                                    | Veuillez y entrer le<br>commande pour co                                                                                                    | numéro de suivi avant que vous changiez le statut de la<br>nfirmer l'expédition.                                                                                                    |                        |                    |                      |
| magnalister peut accéder aux champs pour le numéro de suivi de certains<br>plugins tiers de WooCommerce. Il s'agit notamment des plugins suivants :<br>Germanized<br>Pour transférer le numéro de suivi du plugin Germanized : utiliser le numéro<br>de suivi de Germanized' dans la liste déroulante à droite.<br>Lorsque vous utilisez le plugin Germanized, saisissez le numéro de suivi dans<br>les détails de la commande sous "Commande" -> "Numéro de suivi dans<br>les détails de la commande sous "Commande" -> "Numéro de suivi".<br>Advanced Shipment Tracking Plugin<br>Pour transférer le numéro de suivi de l'Advanced Shipment Tracking Plugin vers<br>la place de marché via magnalister, sélectionnez l'option "Plugin Advanced<br>Shipment Tracking: utilizer le numéro de suivi de Advanced Shipment Tracking"<br>dans la liste déroulante de droite.<br>Si vous utilisez l'Advanced Shipment Tracking Plugin, saisissez le numéro de<br>suivi dans les détails de la commande sous "Shipment Tracking" -> "Shipment<br>Code".<br>Attention :<br>- magnalister ne transmet pas le nom du transporteur des plugins tiers<br>susmentionnés aux places de marché. magnalister transmet le transporteur du<br>module d'expédition de WooCommerce à la place de marché.<br>- Exception : dans l'interface Amazon et OTTO, vous devez faire correspondre<br>le transporteur de la place de marché. Le sentrés<br>sous et liste. Vous trouverez de plus amples informations à ce<br>siguit dans les ciònes d'information de la la configuration de la place de marché de<br>sous "Importation de commandes".                                                                                                    | 3.magnalister accè                                                                                                    | de au champ du numéro de suivi d'un plugin tiers                                                                                                    |                        |                    |                      |
| Germanized Pour transférer le numéro de suivi du plugin Germanized vers la place de marché via magnalister, sélectionnez "Plugin Germanized : utiliser le numéro de suivi de Germanized" dans la liste déroulante à droite. Lorsque vous utilisez le plugin Germanized, saisissez le numéro de suivi dans les détails de la commande sous "Commande"> "Numéro de suivi". Advanced Shipment Tracking Plugin Pour transférer le numéro de suivi de l'Advanced Shipment Tracking Plugin vers la place de marché via magnalister, sélectionnez l'option "Plugin Advanced Shipment Tracking: utiliser le numéro de suivi de Advanced Shipment Tracking" dans la liste déroulante de droite. Si vous utilisez l'Advanced Shipment Tracking "-> "Shipment Code". Attention : - magnalister ne transmet pas le nom du transporteur des plugins tiers susmentionnés aux places de marché Exception : dens l'interface Amazon et OTTO, vous devez faire correspondre le transporteur de la place de marché Exception : - Si vous utilises l'Advancent des plugins tiers susmentionnés aux places de marché Exception : - magnalister ne transmet pas le nom du transporteur des plugins tiers susmentionnés aux places de marché Exception : - magnalister ne transmet pas le nom du transporteur des plugins tiers susmentionnés aux places de marché Exception : - magnalister ne transmet pas le nom du transporteur des plugins tiers susmentionnés aux places de marché Exception : - magnalister ne transmet pas le nom du transporteur des plugins tiers susmentionnés aux places de marché Exception : - magnalister ne transmet pas le nom du transporteur des entrées du plug-in tiers utilisé. Vous trouverez de plus amples informations à ce sujet dans les iccines d'information de la configuration de la place de marché sous "Importation de commandes".                                                                                                    | magnalister peut ao<br>plugins tiers de Wo                                                                                                    | ccéder aux champs pour le numéro de suivi de certains<br>oCommerce. Il s'agit notamment des plugins suivants :                                                                                                    |                        |                    |                      |
| Pour transférer le numéro de suivi du plugin Germanized vers la place de<br>marché via magnalister, sélectionnez "Plugin Germanized : utiliser le numéro<br>de suivi de Germanized" dans la liste déroulante à droite.<br>Lorsque vous utilisez le plugin Germanized, salisisez le numéro de suivi dans<br>les détails de la commande sous "Commande" -> "Numéro de suivi".<br>Advanced Shipment Tracking Plugin<br>Pour transférer le numéro de suivi de l'Advanced Shipment Tracking Plugin vers<br>la place de marché via magnalister, sélectionnez l'option "Plugin Advanced<br>Shipment Tracking: utiliser le numéro de suivi de Advanced Shipment Tracking"<br>dans la liste déroulante de droite.<br>Si vous utilisez l'Advanced Shipment Tracking Plugin, salisisez le numéro de<br>suivi dans les détails de la commande sous "Shipment Tracking"<br>- magnalister ne transmet pas le nom du transporteur des plugins tiers<br>susmentionnés aux places de marché. magnalister transmet le transporteur du<br>module d'expédition de WooCommerce à la place de marché.<br>- Exception : dans l'interface Amazon et OTTO, vous devez faire correspondre<br>le transporteur de la place de marché et le type de livraison avec les entrées<br>du plug-in tires utilisé. Vous trouverez de plus amples informations à ce<br>sujet dans les icônes d'information de la configuration de la place de marché.                                                                                                    | Germanized                                                                                                    |                                                                                                    |                        |                    |                      |
| Lorsque vous utilisez le plugin Germanized, saisissez le numéro de suivi dans<br>les détails de la commande sous "Commande" -> "Numéro de suivi".<br>Advanced Shipment Tracking Plugin<br>Pour transférer le numéro de suivi de l'Advanced Shipment Tracking Plugin vers<br>la place de marché via magnalister, sélectionnez l'option "Plugin Advanced<br>Shipment Tracking: utiliser le numéro de suivi de Advanced Shipment Tracking"<br>dans la liste déroulante de droite.<br>Si vous utilisez l'Advanced Shipment Tracking Plugin, saisissez le numéro de<br>suivi dans les détails de la commande sous "Shipment Tracking" -> "Shipment<br>Code".<br>Attention :<br>- magnalister ne transmet pas le nom du transporteur des plugins tiers<br>susmentionnés aux places de marché. magnalister transmet le transporteur du<br>module d'expédition de WooCommerce à la place de marché.<br>- Exception : dans l'initerface Amazon et OTTO, vous devez faire correspondre<br>le transporteur de la place de marché et le type de livraison avec les entrées<br>du plug-in tiers utilisé. Vous trouverze de plus amples informations à ce<br>sujet dans les icônes d'information de la configuration de la place de marché<br>sous "Importation de commandes".                                                                                                    | Pour transférer le n<br>marché via magnal<br>de suivi de German                                                                                                    | uméro de suivi du plugin Germanized vers la place de<br>ister, sélectionnez "Plugin Germanized : utiliser le numéro<br>ized" dans la liste déroulante à droite.                                                                                                    |                        |                    |                      |
| Advanced Shipment Tracking Plugin Pour transférer le numéro de suivi de l'Advanced Shipment Tracking Plugin vers la place de marché via magnalister, sélectionnez l'option "Plugin Advanced Shipment Tracking: utiliser le numéro de suivi de Advanced Shipment Tracking" dans la liste déroulante de droite. Si vous utilisez l'Advanced Shipment Tracking Plugin, saisissez le numéro de suivi dans les détails de la commande sous "Shipment Tracking" -> "Shipment Code". Attention : - magnalister ne transmet pas le nom du transporteur des plugins tiers susmentionnés aux places de marché. magnalister transmet le transporteur du module d'expédition de WooCommerce à la place de marché Exception : dans l'interface Amazon et OTTO, vous devez faire correspondre le transporteur de la place de marché et le type de livraison avec les entrées du plug-in tiers utilisé. Vous trouverez de plus amples informations à ce sujet dans les icônes d'information de la configuration de la place de marché sous "Importation de commandes".                                                                                                    | Lorsque vous utilise<br>les détails de la cor                                                                                                    | ez le plugin Germanized, saisissez le numéro de suivi dans<br>mmande sous "Commande" -> "Numéro de suivi".                                                                                                    |                        |                    |                      |
| Pour transférer le numéro de suivi de l'Advanced Shipment Tracking Plugin vers<br>la place de marché via magnalister, sélectionnez l'option "Plugin Advanced<br>Shipment Tracking: utiliser le numéro de suivi de Advanced Shipment Tracking"<br>dans la liste déroulante de droite.<br>Si vous utilisez l'Advanced Shipment Tracking Plugin, saisissez le numéro de<br>suivi dans les détails de la commande sous "Shipment Tracking" -> "Shipment<br>Code".<br>Attention :<br>- magnalister ne transmet pas le nom du transporteur des plugins tiers<br>susmentionnés aux places de marché. magnalister transmet le transporteur du<br>module d'expédition de WooCommerce à la place de marché.<br>- Exception : dans l'interface Amazon et OTTO, vous devez faire correspondre<br>le transporteur de la place de marché et le type de livraison avec les entrées<br>du plug-in tiers utilisé. Vous trouverez de plus amples informations à ce<br>sujet dans les icônes d'information de la configuration de la place de marché<br>sous "Importation de commandes".                                                                                                    | Advanced Shipmen                                                                                                    | t Tracking Plugin                                                                                                    |                        |                    |                      |
| Si vous utilisez l'Advanced Shipment Tracking Plugin, saisissez le numéro de<br>suivi dans les détails de la commande sous "Shipment Tracking" -> "Shipment<br>Code".<br>Attention :<br>- magnalister ne transmet pas le nom du transporteur des plugins tiers<br>susmentionnés aux places de marché. magnalister transmet le transporteur du<br>module d'expédition de WooCommerce à la place de marché.<br>- Exception : dans l'interface Amazon et OTTO, vous devez faire correspondre<br>le transporteur de la place de marché et le type de livraison avec les entrées<br>du plug-in tiers utilisé. Vous trouverez de plus amples informations à ce<br>sujet dans les icônes d'information de la configuration de la place de marché<br>sous "Importation de commandes".                                                                                                    | Pour transférer le n<br>la place de marché<br>Shipment Tracking:<br>dans la liste déroula                                                                                                    | uméro de suivi de l'Advanced Shipment Tracking Plugin vers<br>via magnalister, sélectionnez l'option "Plugin Advanced<br>utiliser le numéro de suivi de Advanced Shipment Tracking"<br>ante de droite.                                                                                                    |                        |                    |                      |
| Attention :<br>- magnalister ne transmet pas le nom du transporteur des plugins tiers<br>susmentionnés aux places de marché. magnalister transmet le transporteur du<br>module d'expédition de WooCommerce à la place de marché.<br>- Exception : dans l'interface Amazon et OTTO, vous devez faire correspondre<br>le transporteur de la place de marché et le type de livraison avec les entrées<br>du plug-in tiers utilisé. Vous trouverez de plus amples informations à ce<br>sujet dans les icônes d'information de la configuration de la place de marché<br>sous "Importation de commandes".                                                                                                    | Si vous utilisez l'Ad<br>suivi dans les détai<br>Code".                                                                                                    | vanced Shipment Tracking Plugin, saisissez le numéro de<br>ls de la commande sous "Shipment Tracking" -> "Shipment                                                                                                    |                        |                    |                      |
|                                                                                                    | Attention :<br>- magnalister ne tra<br>susmentionnés aux<br>module d'expéditio<br>- Exception : dans l<br>le transporteur de l<br>du plug-in tiers utili<br>sujet dans les icône<br>sous "Importation o | ansmet pas le nom du transporteur des plugins tiers<br>places de marché. magnalister transmet le transporteur du<br>n de WooCommerce à la place de marché.<br>'interface Amazon et OTTO, vous devez faire correspondre<br>a place de marché et le type de livraison avec les entrées<br>isé. Vous trouverez de plus amples informations à ce<br>se d'information de la configuration de la place de marché<br>le commandes". |                        |                    |                      |
|                                                                                                    |                                                                                                    |                                                                                                    |                        |                    |                      |